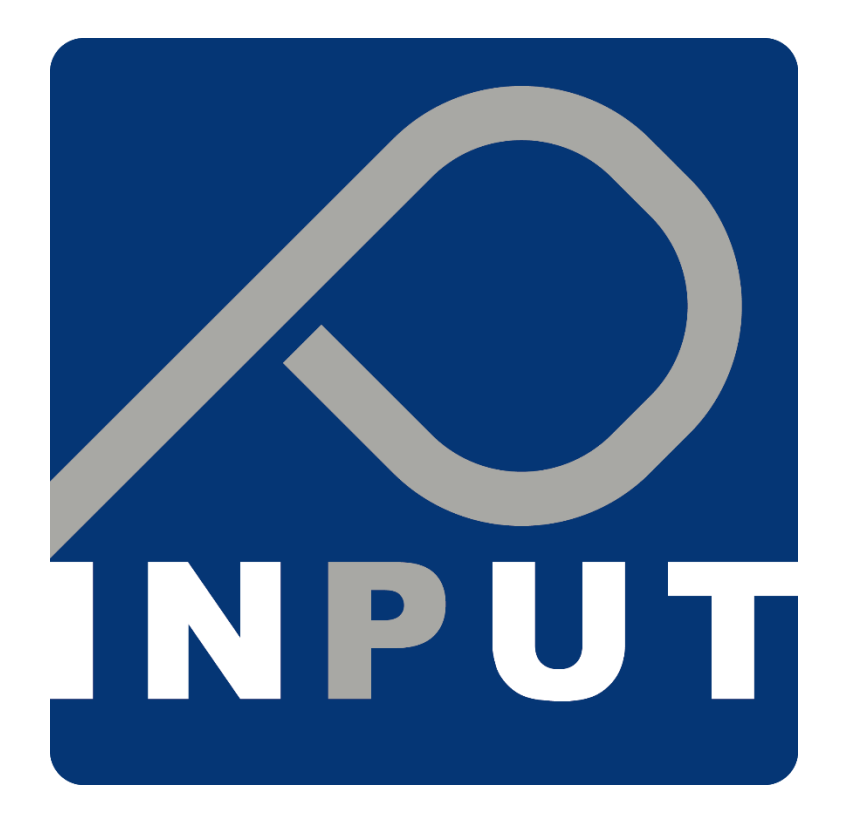

# Portale Abbonamenti

In sosta

Gestore del piano sosta:

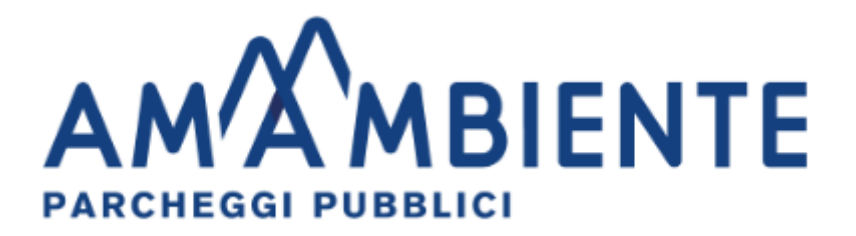

Revisione v.1.3

# Sommario

| 1. | . Reg | sistrazione e Primo accesso                               | 3  |
|----|-------|-----------------------------------------------------------|----|
|    | 1.1   | Registrati con SPID                                       | 3  |
|    | 1.2   | Registrazione standard                                    | 4  |
| 2. | . Acc | esso al sistema                                           | 5  |
| 3. | . Lar | ichiesta di un abbonamento                                | 5  |
|    | 3.1   | Selezione del permesso                                    | 5  |
|    | 3.1   | .1 Nuovo Veicolo                                          | 6  |
|    | 3.2   | Inserimento dei documenti                                 | 6  |
|    | 3.3   | Verifica della richiesta e documentazione                 | 7  |
|    | 3.4   | Integrazione documentale – revisione della documentazione | 7  |
|    | 3.5   | Pagamento                                                 | 8  |
| 4. | . Per | messo attivo                                              | 9  |
|    | 4.1   | Permesso pluri-targa                                      | 9  |
|    | 4.2   | Rinnovo di un abbonamento                                 | 9  |
| 5. | . Nav | /igazione                                                 | 11 |
|    | 5.1   | Permessi                                                  | 11 |
|    | 5.2   | Veicoli                                                   | 11 |
|    | 5.2.1 | Cambio Targa                                              | 11 |
|    | 5.3   | Profilo                                                   | 14 |
|    | 5.4   | Acquisti                                                  | 14 |
|    | 5.5   | Documenti                                                 | 14 |
|    | 5.6   | Contattaci                                                | 15 |

# 1. Registrazione e Primo accesso

|                                                                           | LOG-IN                                                                        |
|---------------------------------------------------------------------------|-------------------------------------------------------------------------------|
|                                                                           |                                                                               |
| Benvenuto sullo sportello on line del Piano Sosta della città di Pergine. |                                                                               |
| REGISTRATI                                                                | E-MAIL o CODICE FISCALE                                                       |
|                                                                           | PASSWORD                                                                      |
|                                                                           | ACCEDI                                                                        |
|                                                                           | S ENTRA CON SPID                                                              |
| Non hai ricevuto l'email di conferma registrazione? Clicca qui            | Hai necessità di cambiare la password oppure l'hai<br>dimenticata? Clicca qui |

## Il portale **insosta** della Città di Pergine Valsugana è raggiungibile al seguente link: perginevalsugana.insosta.it

# 1.1 Registrati con SPID ENTRA CON SPID Sped Scegli il tuo provider SPID Speditalia REGISTER.IT Dotte D Spec Poste D Spec Powered by SPID START

Con la registrazione tramite SPID è possibile associare l'account e, successivamente, accedere attraverso il servizio di Identità digitale.

Selezionare il provider fornitore del servizio di SPID e seguire le indicazioni fino all'autorizzazione.

Si verrà in seguito reindirizzati sul portale **insosta** dove si proseguirà con l'inserimento delle informazioni necessarie per la registrazione, come riportato al punto successivo.

### 1.2 Registrazione standard

Se non si possiede SPID, o non si è interessati ad effettuare l'associazione, è disponibile anche il sistema di registrazione standard.

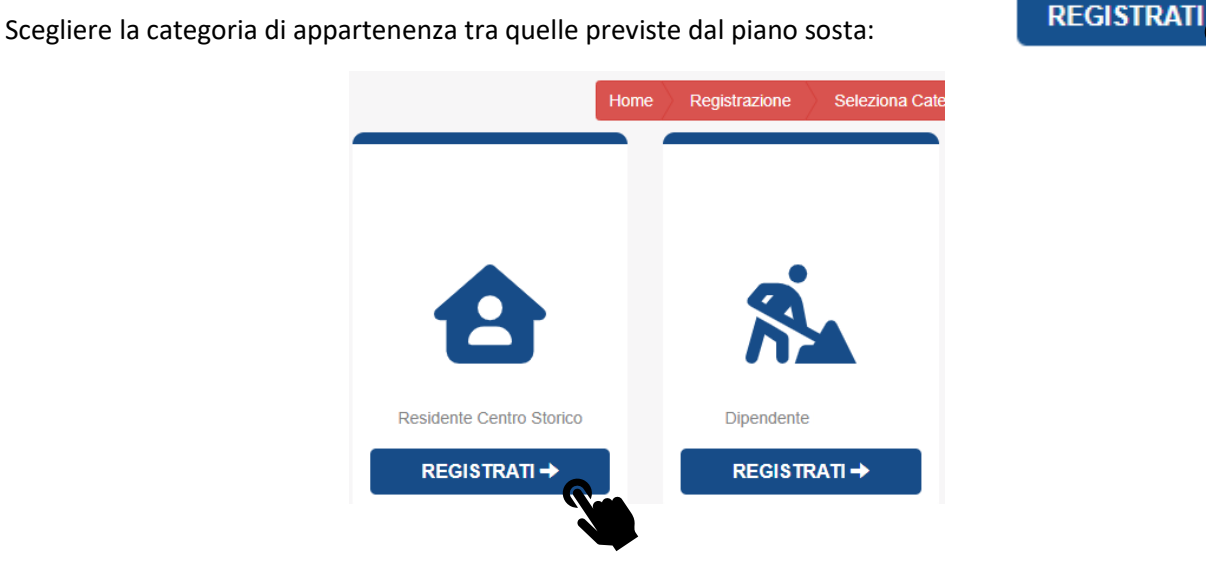

Occorre compilare le informazioni generali della persona e specifiche della categoria di appartenenza.

Ove non fosse presente il Vostro Indirizzo di residenza, è possibile che il tipo di abbonamento da voi scelto sia disponibile solo per una lista di indirizzi abilitati, e pertanto non concedibile a Voi.

| TUA CATEGORIA UTENTE.  | ERSONALI E QUELLE RIGI | JARDAN II  |                 |                    |  |
|------------------------|------------------------|------------|-----------------|--------------------|--|
|                        |                        |            |                 |                    |  |
| INFORMAZIONI GENERALI  |                        |            |                 |                    |  |
| lome                   |                        |            | Cognome         |                    |  |
| Luca                   |                        |            | Sosta           |                    |  |
| E-mail                 |                        |            | Telefono Mob    | ile                |  |
|                        |                        |            | 0123456789      |                    |  |
| Password               |                        |            | Ripeti Passwo   | ord                |  |
|                        |                        |            |                 |                    |  |
| Codice Fiscale         |                        |            |                 |                    |  |
| sstica22l81c573q       |                        |            |                 |                    |  |
| INFORMAZIONI RESIDENTE |                        |            |                 |                    |  |
| Data di Nascita        | Sesso                  |            | Città di Nascit | ta                 |  |
| 22/07/1981             | 🖲 Uo                   | mo 🔿 Donna | Santarcange     | lo di Romagna (RN) |  |
| ndirizzo di Residenza  |                        |            |                 | N° Civico          |  |
| Select                 |                        |            | -               | 1                  |  |
|                        |                        |            |                 |                    |  |

Compilare tutti i box di registrazione con i dati richiesti e premere **REGISTRATI**, una e-mail contenente un link da cliccare per validare la propria registrazione giungerà nella Vostra casella di posta elettronica.

ATTENZIONE! La convalida attraverso questa e-mail è necessaria per procedere alla richiesta di qualsiasi abbonamento.

## 2. Accesso al sistema

Dopo la prima registrazione si potrà accedere al servizio utilizzando le proprie credenziali di accesso o direttamente con SPID.

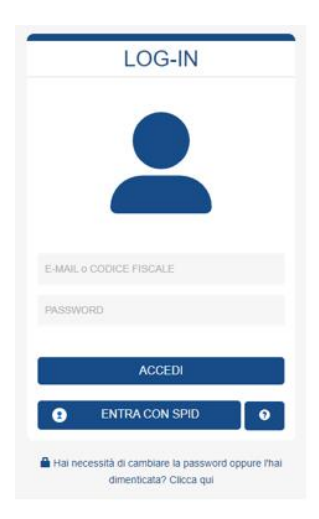

# 3. La richiesta di un abbonamento

| 3.1 Se   | lezior  | ie del  | perme       | esso      |            |   |                                                                        |
|----------|---------|---------|-------------|-----------|------------|---|------------------------------------------------------------------------|
| PERMESSI | VEICOLI | PROFILO | ACQUISTI    | DOCUMENTI | CONTATTACI |   | ✓ LUCA SOSTA1                                                          |
|          |         |         |             |           |            |   |                                                                        |
|          |         |         | PER         | MESSI     |            |   | PERMESSI                                                               |
|          |         |         |             |           |            | • | In questa sezione puoi richiedere i<br>permessi disponibili per la tua |
|          | •       | RICHI   | EDI PERMESS | 0         | •          |   | categoria utente.                                                      |
|          |         |         |             |           |            |   |                                                                        |
|          |         |         |             |           | -          |   |                                                                        |
|          |         |         |             |           |            |   |                                                                        |

Cliccando su **RICHIEDI PERMESSO**, si apre la pagina contenente tutti i permessi disponibili per la categoria selezionata in fase di registrazione. Qualora ricorrano i presupposti per l'appartenenza a più di una categoria occorrerà farne specifica richiesta al gestore del piano sosta in quanto inseribile solo da operatore.

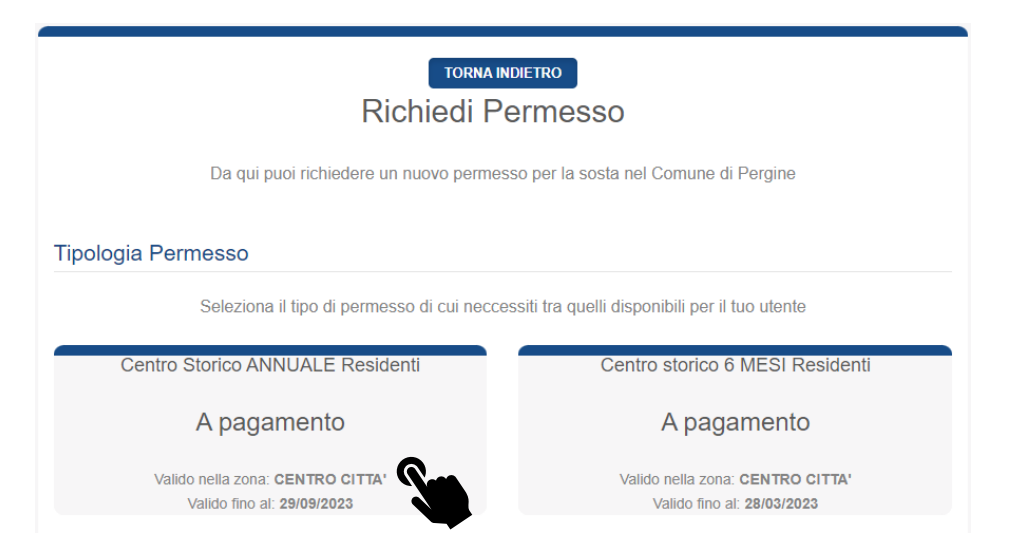

Se il veicolo per il quale si richiede abbonamento è già stato registrato, sarà possibile selezionarlo con pochi semplici click tra quelli da voi collegati all'utenza. Se invece è la prima registrazione cliccare su "Nuovo Veicolo". Di seguito la rapida successione di passaggi per la registrazione del veicolo.

# 3.1.1 Nuovo Veicolo Veicoli Nuovo Veicolo AGGIUNGI VEICOLO Veicoli Utilizzati: 0 / 3

#### Cliccare aggiungi veicolo

| A                                                               | NUOVO VEICOLO | × |
|-----------------------------------------------------------------|---------------|---|
| A trazione elettrica                                            |               | * |
| di proprietà del titolare, del delegato o intestato al'attività |               | ~ |
| AB123CD                                                         |               |   |
|                                                                 |               |   |
|                                                                 | ANNULLA       |   |

## 3.2 Inserimento dei documenti

In questa fase è necessario caricare i documenti a comprova del possesso dei requisiti per l'ottenimento dei permessi. Di seguito l'esempio di un Residente, Dipendente, Proprietario.

Cliccando **AGGIUNGI DOCUMENTO**, si apre l'interfaccia per il caricamento.

| Documenti                                                            |                                     | CARICA NUOVO DOCUMENTO ×                                                     |
|----------------------------------------------------------------------|-------------------------------------|------------------------------------------------------------------------------|
| La richiesta di questo permesso                                      | o richiede l'upload dei seguenti    | File (pdf, jpeg, png, tiff - max: 2MB)                                       |
| <ul> <li>Documento d'Identità</li> <li>Libretto/i veicolo</li> </ul> | CT .                                | SELEZIONA BEVAGNA.png Certi COMPILABILE                                      |
| Certificato di Residenza                                             | h                                   | Certificato di Residenza 🗸                                                   |
|                                                                      | essere nei formato: png, jpeg, par. | S ANNULLA ▲ CARICI                                                           |
| Certificato di Residenza                                             | C CERTI COMPILABILE                 | 💶 🗊 Inseriti tutti i documenti necessa                                       |
| Documento d'Identità                                                 | 🖉 CARTA D'IDENTITÀ                  | proseguire nella sezione Riepilogo cliccare <b>RICHIEDI PERMESSO</b> , posto |
| fondo pagina.                                                        |                                     |                                                                              |

## 3.3 Verifica della richiesta e documentazione

In questa fase un operatore verificherà la richiesta avanzata e validerà la documentazione caricata.

Se la richiesta risulterà completa, una e-mail avviserà dell'esito del controllo documentale e conseguente abilitazione al pagamento. In alternativa, una mail informerà della documentazione integrativa richiesta.

| RICHIEDI PERMESSO                                                                       |                                | Questo sarà il fuo permesso<br>definitivo. Ai momento<br>dell'approvazione ti arriverà una e<br>mail all'indirizzo fornito. |
|-----------------------------------------------------------------------------------------|--------------------------------|----------------------------------------------------------------------------------------------------|
| PERMESSO: Nº 2 IN ATTESA DI                                                             | PPROVAZIONE                    | Ð                                                                                                    |
| ANNUALE Residenti RESIDENTI<br>CENTRO STORICO<br>NUM. IDENTIFICATIVO 2<br>TARGA AB123CD | ZONA CENTRO CI<br>PERIODO: 24H | TTA'                                                                                                    |

#### 3.4 Integrazione documentale – revisione della documentazione

Qualora la richiesta risultasse carente di qualche documento o requisito, l'Operatore, mediante l'invio di una e-mail, avanzerà le richieste di integrazione, mantenendo la richiesta in stato di attesa.

In questo caso comparirà il pulsante **MODIFICA**, e potrete agire sulla richiesta, una volta integrata verrà sottoposta a nuova approvazione da parte dell'operatore.

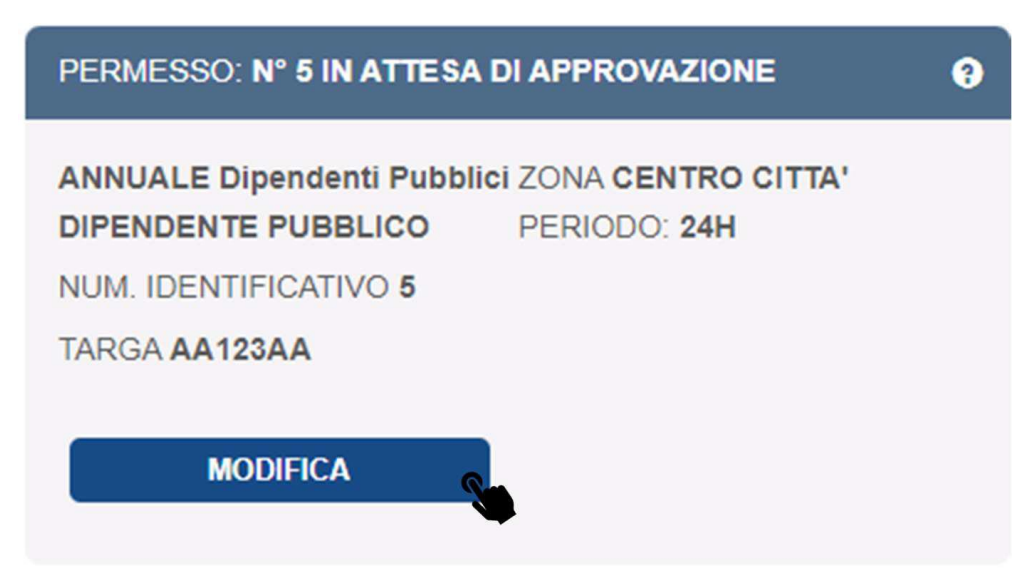

Ripetuta la fase di revisione e verificato che la richiesta sia corretta e completa, l'Operatore abiliterà il pagamento.

In difetto verranno richieste tramite e-mail ulteriori integrazioni oppure la richiesta verrà rifiutata. Anche in quest'ultimo caso verrà inviata una comunicazione di diniego alla richiesta per carenza dei requisiti.

#### 3.5 Pagamento

Approvata la documentazione, verrà inviata un'e-mail che avviserà dell'esito del controllo documentale, con la conseguente abilitazione al pagamento.

| PERMESSO: Nº 2 IN ATTESA DI PA                | GAMENTO                            | 0 |
|-----------------------------------------------|------------------------------------|---|
| ANNUALE Residenti RESIDENTE<br>CENTRO STORICO | ZONA CENTRO CITTA'<br>PERIODO: 24H |   |
| NUM. IDENTIFICATIVO 2                         |                                    |   |
| TARGA AB123CD                                 |                                    |   |
| PREZZO: € 150,00                              |                                    |   |
| € PAGA PERMESSO                               |                                    |   |

Cliccando **PAGA PERMESSO** ed in seguito **ACQUISTA** si verrà reindirizzati sul portale di pagamento. Occorrerà inserire tutte le informazioni richieste per completare l'operazione.

A procedura completata verrete reindirizzati al portale del servizio, che evidenzierà l'esito della transazione.

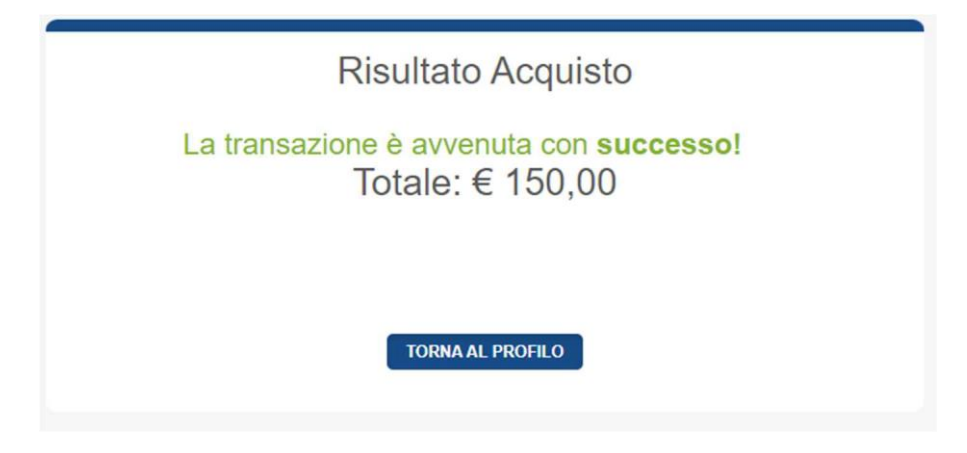

ATTENZIONE! Se il pagamento non dovesse andare a buon fine, attendere 40 min prima di riprovare.

## 4. Permesso attivo

Nella sezione **PERMESSI** si rende ora disponibile al download la ricevuta di pagamento.

<u>Il permesso viene emesso interamente dematerializzato</u>. Non occorrerà pertanto stampare o esporre nulla sul cruscotto del veicolo in sosta. Il personale, in fase di controllo, verificherà la validità del permesso interrogando il sistema.

## 4.1 Permesso pluri-targa

|                                                                                                    | Scegli il veicolo attivo ×                                                                               |
|----------------------------------------------------------------------------------------------------|----------------------------------------------------------------------------------------------------|
| PERMESSO. N° 65 ATTIVO                                                                                 | /                                                                                                    |
| ANNUALE Residenti RESIDENTE CENTRO STORICO                                                             | Clicca su una delle targhe per modificare il veicolo attivo del<br>permesso: PARK Attività 1 Appo n. 454 |
| ZONA CENTROCITTA'                                                                                      | pomosso. Fride Autom Fridore 404                                                                         |
| SOSTA: 24H                                                                                             |                                                                                                    |
| NUM. IDENTIFICATIVO 65                                                                                 | PROVA1                                                                                                   |
| TARGHE 12AAA12 AA123A8                                                                                 | 0001/42                                                                                                  |
| TARGA ATTIVA 1244412                                                                                   | PROVAZ                                                                                                   |
|                                                                                                    | PROVA3                                                                                                   |
| 🖍 MODIFICA TARGA ATTIVA                                                                                |                                                                                                    |
|                                                                                                    | Annulla                                                                                                  |
| EMMESSO IL 28/10/2022                                                                                  | — •                                                                                                    |
| VALIDO DAL 28/10/2022 AL 28/10/2023                                                                    |                                                                                                    |
|                                                                                                    |                                                                                                    |
| IL PERMESSO NON NECESSITA DI ALCUN TAGLIANDO DA ESPORRE SUL VEICOLO.                                   |                                                                                                    |
| Le verifiche di validità del medesimo verranno effetttuate sulla targa tramite banca dati elettronica. |                                                                                                    |
|                                                                                                    |                                                                                                    |
|                                                                                                    |                                                                                                    |
| 🛓 RICEVUTA                                                                                             |                                                                                                    |

Ove previsto dal piano della sosta, trattandosi di emissioni interamente dematerializzate, per poter fruire del **permesso pluri-targa** occorrerà accedere alla piattaforma e variare di volta in volta la targa attiva, tra quelle autorizzate, indicando quella effettivamente in sosta. Gli altri veicoli autorizzati sui quali la sosta non risulterà attiva se in sosta dovranno necessariamente provvedere alla regolarizzazione mediante altro sistema disponibile (parcometri, app ecc..)

#### 4.2 Rinnovo di un abbonamento

All'avvicinarsi della scadenza di un abbonamento l'utente riceverà <u>una mail di notifica che lo informerà della</u> <u>possibilità di rinnovare</u>. La mail arriva 7 giorni prima della effettiva scadenza dando all'utente la possibilità di non rimanere scoperto.

Contestualmente alla ricezione della mail comparirà nella sezione PERMESSI il tasto **RINNOVA**. per effettuare la richiesta e successivamente il pagamento (vedi **paragrafo 3.5**)

| PERMESSI                                                                                                    |                                                                                                    |  |
|----------------------------------------------------------------------------------------------------|----------------------------------------------------------------------------------------------------|--|
|                                                                                                    |                                                                                                    |  |
| PERMESSO: Nº 520 ATTIVO                                                                                                    |                                                                                                    |  |
| PARK Residente RESIDENTE CIRCOSCRIZIONE<br>CENTRO STORICO<br>NUM. IDENTIFICATIVO 520<br>TARGA AB123CU1<br>EMMESSO IL 26/09/2021<br>VALIDO DAL 26/09/2021 AL 29/10/2022<br>IL PERMESSO NON NECESSITA DI ALCUN TAGLI.<br>Le verifiche di validità dei medesimo verranno effettu | ZONE ZTL CENTRO STORICO<br>SOSTA: Eccetto Trisi; Cavour; Masi; Ex Cup<br>ANDO DA ESPORRE SUL VEICOLO.<br>Iate sulla targa tramite banca dati elettronica. |  |
| ع Ri                                                                                                    | ICEVUTA                                                                                                    |  |
| RIN                                                                                                    |                                                                                                    |  |

Comparirà un banner attraverso il quale confermare la richiesta di rinnovo.

| ERMESSO                                         | ichiedere il rinnovo del tu         |
|-------------------------------------------------|-------------------------------------|
| ARK Residente RESIDENTE ZONE ZTL CENTRO STORICO | AB123CU1 .                          |
| IRCOS NTRO                                      | Per confermare la richiesta clicca: |
| TORICO                                          | "Conferma Richiesta"                |

Il processo è del tutto analogo a quello presentato al **paragrafo 3** al netto della verifica documentale.

# 5. Navigazione

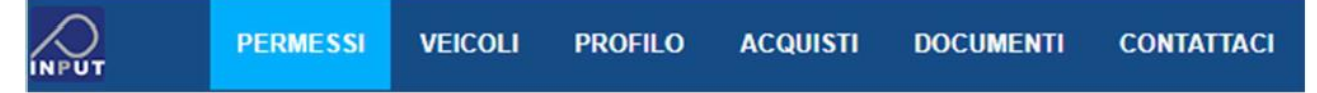

Navigando la barra in alto è possibile accedere alle varie sezioni disponibili all'utente, di seguito spiegate una ad una:

## 5.1 Permessi

Questa è la sezione in cui ci troviamo appena effettuato il login. Da qui è possibile vedere i permessi attivi, richiedere un nuovo permesso o rinnovarne uno già in possesso.

#### 5.2 Veicoli

Nella sezione veicoli sono presenti i veicoli che abbiamo inserito tra quelli di nostra proprietà. Da qui è possibile dichiarare eventuali cambi di proprietà:

| VEICOLI |                                                                            |  |  |  |
|---------|----------------------------------------------------------------------------|--|--|--|
|         | NUOVO VEICOLO +                                                            |  |  |  |
|         | veicolo acquistato con formule leasing o equivalente<br>12AAA12<br>Bi-fuel |  |  |  |
|         | ANNULLA                                                                    |  |  |  |
|         | VENDUTO                                                                    |  |  |  |
|         | CAMBIATO                                                                   |  |  |  |

#### 5.2.1 Cambio Targa

Per accedere alla funzione di modifica dati veicolo si accede tramite la sezione Veicoli utente, cliccando sulla voce hai venduto o cambiato il veicolo. Successivamente selezionando la voce **Cambiato** si approda alla finestra modale di gestione dati del nuovo veicolo come riportato di seguito

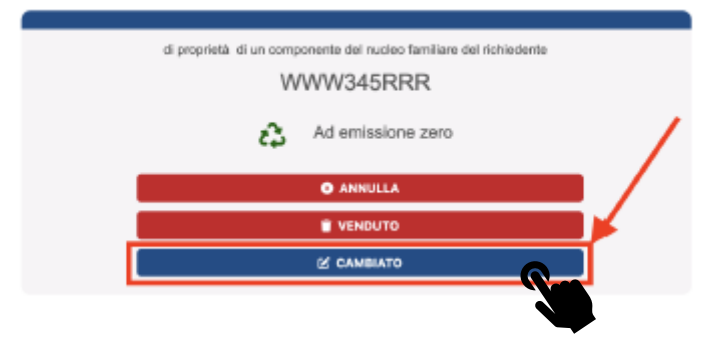

|                                                 | HAI VENDUTO O CAMBIATO IL VELOCO?                                   |   |
|-------------------------------------------------|---------------------------------------------------------------------|---|
| 4                                               | MODIFICA VEICOLO WWW345RRR                                          | × |
| Ad emissione zero                               |                                                                     |   |
| di proprietà di un con                          | ponente del nucleo famillare del richiedente                        |   |
| Inserisci la targa del r                        | uovo veicolo                                                        |   |
| Documenti richiesti:                            |                                                                     |   |
| Librettoñ veicolo ( obl                         | ligatorio )                                                         |   |
| Eventuale Contratto Ic<br>Eventuale Dichiarazio | zazione leasing/noteggio auto<br>« datore lavoro per auto aziendale |   |
| I file caricati devono ess                      | are nel formato: png. jpeg. pdf.                                    |   |
| B AGGIUNGI D                                    | CUMENTO                                                             |   |
|                                                 | ANNULLA                                                             |   |
|                                                 |                                                                     |   |
|                                                 | Diasel                                                              |   |

Occorre poi imputare e caricare i dati richiesti come da schermata sotto riportata e cliccare su AGGIORNA

| 9                                                        | MODIFICA VEI                                                               | COLO WWW345RRR                            | , |
|----------------------------------------------------------|----------------------------------------------------------------------------|-------------------------------------------|---|
| Ibrido/bimodale                                          |                                                                            |                                           |   |
| di proprietà di un compo                                 | vente del nucleo familiare del richiedente                                 |                                           | - |
| WWW234TTT                                                |                                                                            |                                           |   |
| Documenti richiesti:                                     |                                                                            |                                           |   |
| Eventuale Dichlanazione e<br>file cariceli devono essere | latore lavoro per auto aziendale<br>nel formato: png. jpeg. pdf.<br>именто |                                           |   |
| Libretto/ veicolo                                        |                                                                            | g www.234TTT                              |   |
| Librettol veicolo<br>Documento d'Identità                |                                                                            | 🧭 WWW224TTT<br>🧭 CARTA D'IDENTITÀ         |   |
| Libretto/ veicolo<br>Documento d'Identità                | ANULL                                                                      | 2 WWW234TTT<br>2 саята очречтта<br>Ассион |   |

| RICHIESTA DI MODIFICA IN ATTESA DI APPROVAZIONE                                                      |
|----------------------------------------------------------------------------------------------------|
| di proprietà di un componente del nucleo familiare del richiedente WWW345RRR $\rightarrow$ WWW234TTT |
| Ad emissione zero                                                                                    |
| ANNULLA RICHIESTA                                                                                    |
|                                                                                                    |
|                                                                                                    |
| RICHIESTA DI MODIFICA IN ATTESA DI RISPOSTA                                                          |
| di proprietà di un componente del nucleo familiare del richiedente                                   |
| WWW345RRR → WWW234TTT                                                                                |
| Ad emissione zero                                                                                    |

| Data        | Nota                                              |
|-------------|---------------------------------------------------|
| 8 minuti fa | La preghiamo di includere i documenti<br>mancanti |

A seguito dell'aggiornamento la richiesta viene inviata agli operatori che procederanno a verifica e ad approvazione o integrazione documentale.

Ove si rendesse necessario, l'operatore richiederà integrazione documentale. Le eventuali annotazioni o integrazioni, saranno visibili nella sezione **Note di questa richiesta**. L'utente dovrà pertanto attenersi alle richieste ricevute per poter perfezionare la propria richiesta.

Cliccando su **Modifica Richiesta** l'utente potrà procedere con l'aggiornamento della propria richiesta. Una volta caricata l'ulteriore documentazione si dovrà cliccare su **AGGIORNA** 

| 9 MODIFICA VEIC                                                    | OLO WWW345RRR      | 3 |
|--------------------------------------------------------------------|--------------------|---|
| Ibridorbimodala                                                    |                    |   |
| di proprietà di un componente del nucleo familiare del richiedente |                    |   |
| WWW234TTT                                                          |                    |   |
| Documenti richiesti:                                               |                    |   |
| Libretto() veicolo ( obbligatorio )                                |                    |   |
| Eventuale Contratto locazione leasing/holeggio auto                |                    |   |
| Eventuale Dichlarazione datore lavoro per auto aziendale           |                    |   |
| i fle carkati devono essare nel formato: prg, jpeg, pdf.           |                    |   |
| Librettoli veicolo                                                 | @ WWW234TTT        |   |
| Documento d'Identità                                               | C CARTA D'IDENTITÀ |   |
|                                                                    |                    |   |
| ANNULLA                                                            | AGGIOP             |   |

La richiesta verrà nuovamente sottoposta all'approvazione da parte dell'operatore che potrà quindi approvare o negare la richiesta e ove previsto abilitarne il pagamento.

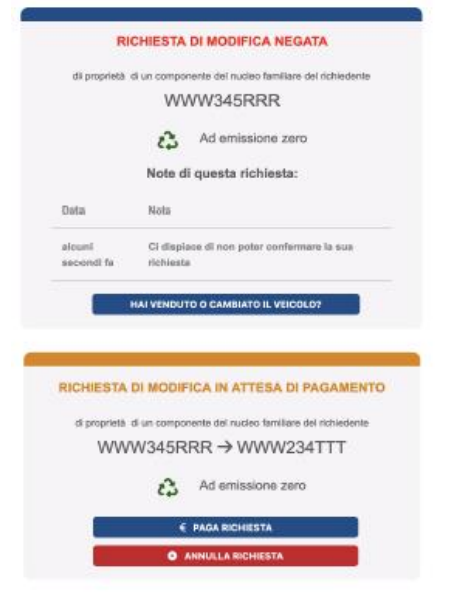

Ove previsto il pagamento selezionando **Paga Richiesta** si visualizzerà il riepilogo. Selezionando **ACQUISTA** si aprirà la richiesta di pagamento.

| WWW345RRR → WWW234TTT |                       |                   |                            |                          |        |
|-----------------------|-----------------------|-------------------|----------------------------|--------------------------|--------|
| Prodotto              | Categoria             | Zone              | Validità                   | Targhe                   | Prezz  |
| PARK<br>FAMILY        | ABBONAMENTO<br>FAMILY | CENTRO<br>STORICO | 18/11/2022 -<br>30/10/2023 | WWW345RRR →<br>WWW234TTT | € 5,00 |
| PARK<br>IBRIDO        | AUTO IBRIDA           | CENTRO<br>STORICO | 23/11/2022 -<br>31/08/2024 | WWW345RRR→<br>WWW234TTT  | € 5,00 |
|                       |                       | Totale            | : € 10,00<br>Ruista        |                          |        |

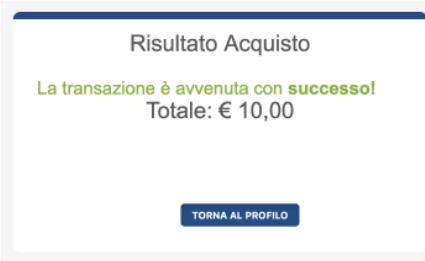

Con l'avvenuto pagamento viene inviata una e-mail di notifica. L'utente potrà a quel punto potrà scaricare le relative ricevute di pagamento dalla sezione permessi o acquisti tramite gli appositi pulsanti di scaricamento ricevute già esistenti.

## 5.3 Profilo

In questa sezione è possibile visionare i dati dichiarati al momento della registrazione, cambiare la password e verificare la/e propria/e categoria utente.

| Dipendente                                                    |
|---------------------------------------------------------------|
|                                                               |
| LA TUA CATEGORIA UTENTE E'                                    |
| CAMBIA PASSWORD                                               |
| PARTITA IVA 2546842                                           |
| AZIENDA<br>sdfsa, Largo della Repubblica                      |
| INDIRIZZO DI LAVORO<br>Largo della Repubblica, 1, Lugo, 48022 |
| e-MAIL<br>dedafax333@hempyl.com                               |
| TELEFONO<br>3243843                                           |
| GKJERHTDFG                                                    |

#### 5.4 Acquisti

Nella sezione acquisti è possibile trovare il riepilogo storico degli abbonamenti acquistati e rinnovati negli anni, anche se non più attivi e scaricare al bisogno la ricevuta.

| STORICO ACQUISTI                                 |                   |
|--------------------------------------------------|-------------------|
|                                                  |                   |
| <br>Ordine: SOSTA_PERGINE-<br>2<br>PERMESSO N° 2 |                   |
| TIPO: ANNUALE Residenti                          |                   |
| ZONA: CENTRO CITTA'                              |                   |
| Costo: € 150,00 Data: 29/09/2022                 | Stato: Completato |
| Ricevuta: 🛃 DOWNLOAD                             |                   |

### 5.5 Documenti

Qui è possibile visionare i documenti che sono stati caricati ed eventualmente aggiornarli se divenuti datati.

## 5.6 Contattaci

Da questa sezione è possibile inviare dei messaggi agli operatori di sportello per chiedere chiarimenti ed informazioni.

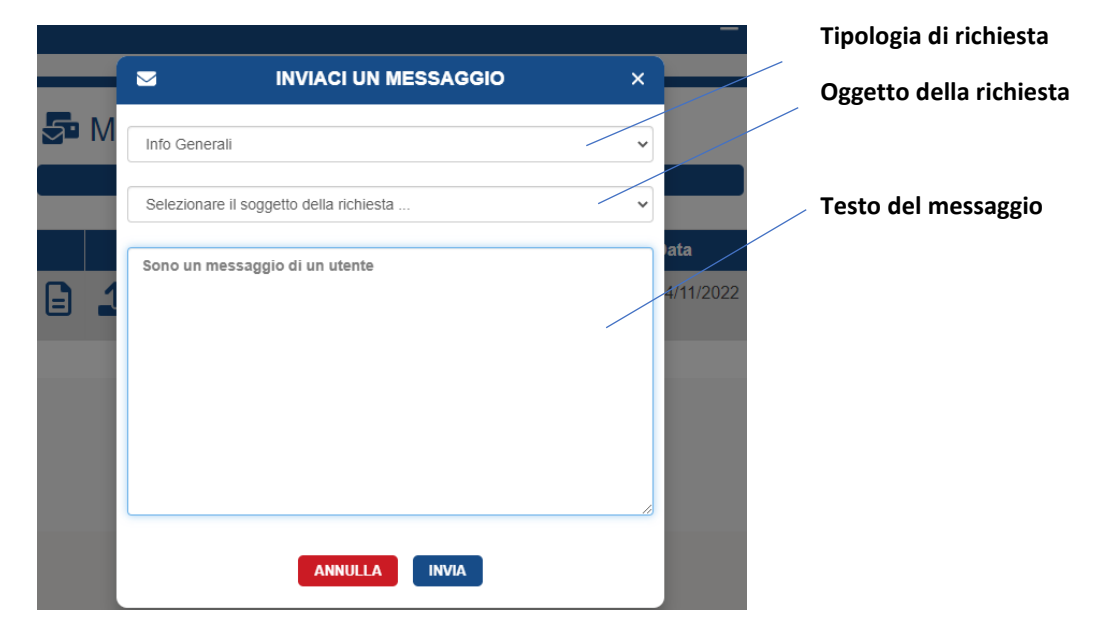